DKM Upgrading Switch to 4.02

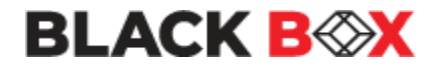

# **DKM Upgrading Switch to 4.02**

Version: A Last Edited: 1/24/2023

If the DKM is older than version 3.05.180301, follow the steps in the included older\_FW\_Pre\_Update\_Steps folder

# Approved By:

Garrett Swindell

Name

Product Engineer

(Title)

| CURRENT DOCUMENT STATUS |                              |  |  |  |  |
|-------------------------|------------------------------|--|--|--|--|
| Document#               | N/A                          |  |  |  |  |
| Version Number          | ersion Number A              |  |  |  |  |
| File Name               | DKM Upgrading Switch to 4.02 |  |  |  |  |
| <b>Delivery Date</b>    | Jan23-2023                   |  |  |  |  |
| Owner                   | Black Box Corporation        |  |  |  |  |
| Description             | Procedures                   |  |  |  |  |

| <b>REVISION HISTORY</b> |         |                       |            |                |  |  |  |  |  |
|-------------------------|---------|-----------------------|------------|----------------|--|--|--|--|--|
| Revision                | Version | Description of Change | Changed By | Effective Date |  |  |  |  |  |
|                         |         |                       |            |                |  |  |  |  |  |
| А                       |         | Initial Release       | GWS        | Jan23-2023     |  |  |  |  |  |
|                         |         |                       |            |                |  |  |  |  |  |
|                         |         |                       |            |                |  |  |  |  |  |

## All steps must be performed using the latest Java Tool which is part of this firmware package.

Step 1: Check current Firmware Version

Use the Java Tool and go to <u>Status & Update > Status – Matrix Firmware</u>. Check the firmware version of type CPU and IO8.

| Status & Updates - Status Matrix Firmware |                   |        |       |               |               |        |  |  |  |  |  |
|-------------------------------------------|-------------------|--------|-------|---------------|---------------|--------|--|--|--|--|--|
| Firmware                                  |                   |        |       |               |               |        |  |  |  |  |  |
| Slot                                      | Name              | Туре   | Ports | Serial Number | Version       | Status |  |  |  |  |  |
|                                           | 🗆 🎆 KVM-40052757  | Matrix | 48    | 40052757      |               |        |  |  |  |  |  |
| 00                                        | 🗆 🇰 матхсри       | CPU    | 1     | 40077659      | F04.00.201201 | Ready  |  |  |  |  |  |
|                                           | MATXDVI           | OSD    | 1     |               | F01.15.150312 |        |  |  |  |  |  |
|                                           | MATXHID           | HID    | 2     |               | F04.03.201112 |        |  |  |  |  |  |
| 03                                        | E AMATLIOS (CAT)  | 108    | 8     | 40240764      | F04.00.201201 | Ready  |  |  |  |  |  |
|                                           | MATLOSD           | OSD    | 8     |               | F02.01.220124 |        |  |  |  |  |  |
|                                           | MATLOS            | SYS    | 1     | 6             | F01.10.211220 |        |  |  |  |  |  |
| 04                                        | 🗆 🖢 MATXIO8 (GRD) | 108    | 8     | 40075562      | F04.00.201201 | Ready  |  |  |  |  |  |
|                                           | MATXLNK           | LNK    | 1     |               | F01.05.200116 |        |  |  |  |  |  |

If the matrix already runs firmware version 3.05.180301 or newer, you can go to the next step and start the update process.

If one or more components have an older firmware version, do not start the update and use the included update steps found in the folder <u>older\_FW\_Pre\_Update\_Steps</u>.

### Step 2: Update Step 1

Update your system to the provided firmware file "Step1\_20230118\_V0402\_APP.tfw" and restart the matrix upon request in the Java Tool.

### **Step 2:** Update Step 2

Update your system to the provided firmware file "Step2\_20221103\_V0402\_OSD.tfw" and restart the matrix upon request in the Java Tool.

*Note:* As new features and benefits are related to the firmware updated process, the latest firmware update is divided into two separate steps.